## Searching for Open Houses & Broker Opens in Paragon

Click Search in the top Paragon menu, and choose Tour and Open House:

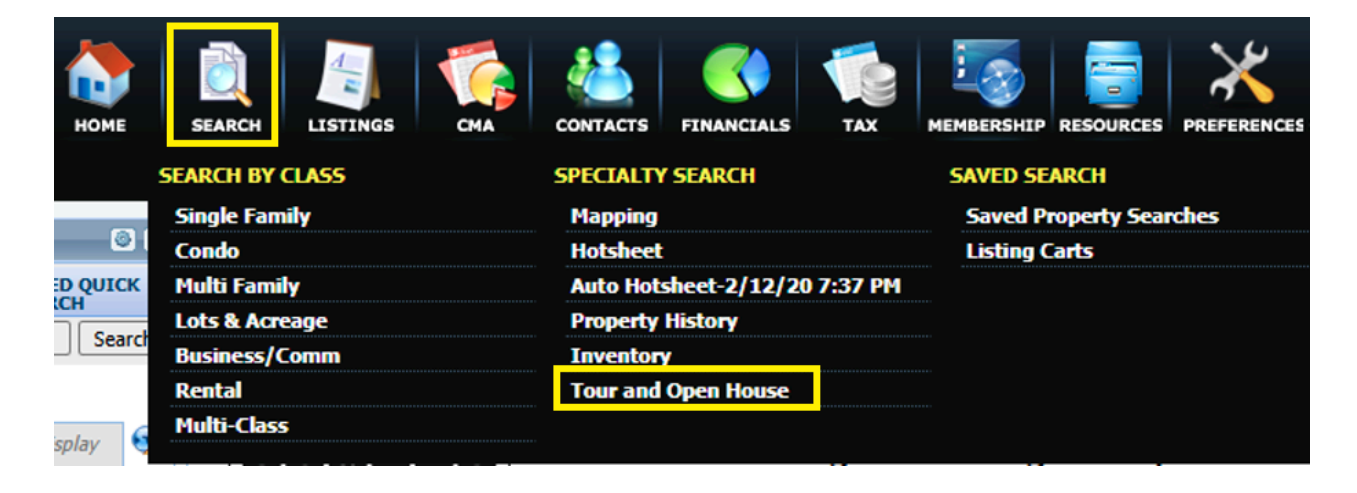

Choose a Date Range (or number of days forward), whether you'd like to see Broker Opens/Tours (T-Tour) Open Houses (O-Open House) or both, and any other criteria (ex: class, municipality, price, etc.), then click Search:

| Home Tour and C        | Open House 🗙                                              |     |           |   |                         |                  |                |        |  |
|------------------------|-----------------------------------------------------------|-----|-----------|---|-------------------------|------------------|----------------|--------|--|
| Criteria Tour/Open     | House Spreadsheet (4 Records for 2 Listings) + New Search |     |           |   |                         |                  |                |        |  |
| 📔 Load Search  딞 Save  | Load Search 🚽 Save Search 🔇 Open All 🚱 Close All          |     |           |   |                         |                  |                |        |  |
| Tour/Open House - Last | Search                                                    |     |           | • | CRITERIA SUMMARY        | r                |                |        |  |
| Date Range             | Begin 10/30/2024 0 End 11/13/2024 0                       | Da  | ate Range | • |                         |                  | Cle            | ar All |  |
|                        |                                                           |     |           |   | 🔀 💋 Date Range          | 10/30/<br>11/13/ | 2024 -<br>2024 |        |  |
|                        | Or Days Forward                                           |     |           |   | Tour/Open               | Τ - Τοι          | ır, O - Open   |        |  |
| Tour/Open House        | T - Tour× O - Open House×                                 |     |           | Ρ | House Statu             | s House          |                |        |  |
| Tour/Open House -      |                                                           |     |           | ρ | Available Reports       |                  |                |        |  |
| Live Stream            |                                                           |     |           |   | Open All   Close All    |                  |                |        |  |
| Additional Criteria    |                                                           |     |           | • |                         |                  |                | _      |  |
| Class                  |                                                           | Ρ   | Equals    | • | Default Tour/Open House | Search Report    | et             |        |  |
| Туре                   |                                                           | ρ   | Equals    | • | Default Tour/Open House | Details Report   |                |        |  |
| Location               |                                                           | ρ   | Equals    | • | Property History        | Report           |                |        |  |
| Municipality           |                                                           | ρ   | Equals    | • | > Favorites             |                  |                |        |  |
| Zip                    |                                                           | Con | tains     | • | > TourOH                |                  |                |        |  |
| List Agent             |                                                           |     | Equals    | - | > Details               |                  |                |        |  |
| Listing Office Name    |                                                           |     | Equalo    | ÷ | > MultiUps              |                  |                |        |  |
| Lisung Office Name     |                                                           |     | Equais    | • | > Specialty View        | VS               |                |        |  |
| Price                  | Low , 000 High , 000                                      |     |           |   | > CMA                   |                  |                |        |  |

The results will display with the Date, Start Time, End Time, and Event Type:

| MLS #          | Class         | Address         | Tour/Open House - Start Date | Tour/Open House - Start Time | Tour/Open House - End Time | Tour/Open House - Event Type |
|----------------|---------------|-----------------|------------------------------|------------------------------|----------------------------|------------------------------|
| <u>1947245</u> | Single Family | 123 Test Street | 11/9/2024                    | 1:00 PM CST                  | 3:00 PM CST                | Open House                   |
| 1947245        | Single Family | 123 Test Street | 11/10/2024                   | 2:00 PM CST                  | 4:00 PM CST                | Open House                   |
| <u>1947245</u> | Single Family | 123 Test Street | 11/12/2024                   | 1:00 PM CST                  | 3:00 PM CST                | Tour                         |

## Searching for Open Houses & Broker Opens in Paragon Connect

From the hamburger menu in the top left corner, choose **Properties**:

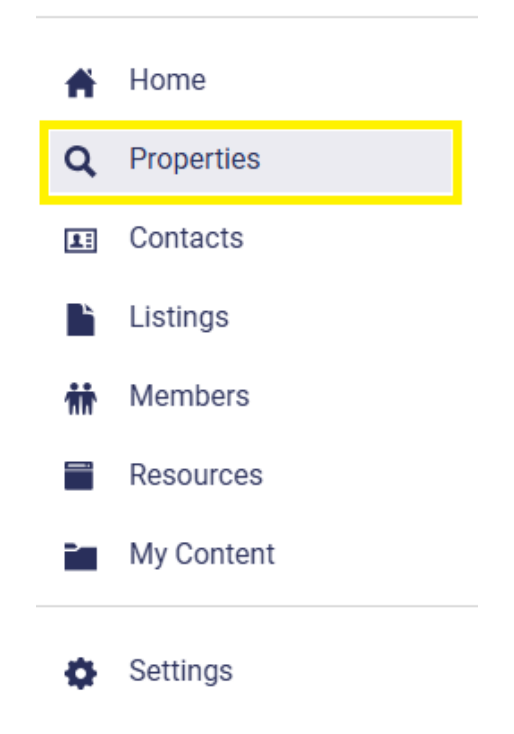

Next, choose **Tour and Open House**:

|                   | <b>Q</b><br>Near Me | Hotsheet    | Tour and<br>Open House |   |
|-------------------|---------------------|-------------|------------------------|---|
| lass              |                     |             |                        |   |
| Single Family     |                     | > Condo     |                        | > |
| Multi Family      |                     | > Lots & Ac | sreage                 | > |
| Business/Comm     |                     | > Rental    |                        | > |
| Multi-Class       |                     | >           |                        |   |
| aved              |                     |             |                        |   |
| My Saved Searches |                     | > Last 5 Se | arches                 | > |

You can either search by the number of Days Forward or use the calendar to select a Date Range:

| Duration            |            |    |            | ^       |
|---------------------|------------|----|------------|---------|
| DAYS FORWARD        | DATE RANGE |    |            |         |
| Days Forward *<br>7 |            |    |            | ×       |
| Duration            |            |    |            |         |
| DAYS FORWARD        | DATE RANGE |    |            |         |
| - Date Range *      | 11/01/2024 | to | 11/13/2024 | × iii 🖬 |

Next, choose whether you want to view Tours (Broker Opens) or Open Houses:

|                                           | Filte | ter   |      |            |              |   |     |    |
|-------------------------------------------|-------|-------|------|------------|--------------|---|-----|----|
| Type: TOUR OPEN HOUSE Live Stream: YES NO |       | Туре: | TOUR | OPEN HOUSE | Live Stream: | Ŋ | YES | NO |

You can also enter additional criteria (ex: class, municipality, price, etc.), then click Search:

| iteria              |              |                         |    |                                                                                                    |
|---------------------|--------------|-------------------------|----|----------------------------------------------------------------------------------------------------|
| Class               | <u>111</u> • | Туре                    |    | <u>111</u> ▼                                                                                                    |
| Equals              |              | Equals                  |    |                                                                                                    |
| Location            | <u>111</u> - | Municipality<br>Madison |    | <u><u>+</u><u>+</u><u>+</u><u>+</u><u>+</u><u>+</u><u>+</u><u>+</u><u>+</u><u>+</u><u>+</u><u>+</u><u>+</u></u> |
| Equals              |              | Equals                  |    |                                                                                                    |
| Zip                 | <u>+</u> ††  | List Agent              |    | 111 ·                                                                                                    |
| Contains            |              | Equals                  |    |                                                                                                    |
| Listing Office Name | <u>111</u> • | Price 400,000           | to | 500,000                                                                                                    |
| Equals              |              |                         |    |                                                                                                    |
|                     |              |                         |    |                                                                                                    |

The results will display in the following screen:

| 123 Test Stree     | et           |           | Open House          |                       |
|--------------------|--------------|-----------|---------------------|-----------------------|
| MLS# 1947245 - Sir | ngle Family  |           | L November 10       | 2:00 PM - 4:00 PM CST |
| Active<br>\$1      | .g.e. e      |           | <b>1</b> November 9 | 1:00 PM - 3:00 PM CST |
| 🖷 BEDS: 3          | a BATHS: 2.0 | 🕅 DOM: 8  |                     |                       |
| - B2D3. 3          | E BAINS. 2.0 | m DONI. 8 |                     |                       |